### สารบัญ

|                           | หน้า |
|---------------------------|------|
| สมัครใช้บริการ            | 2    |
| เข้าใช้งาน                | 4    |
| หน้าหลัก                  | 5    |
| เงินกู้                   | 5    |
| หุ้น                      | 6    |
| ภาระค้ำประกัน             | 7    |
| เรียกเก็บประจำเดือน       | 7    |
| ใบเสร็จ                   | 8    |
| ปันผล - เฉลียคืน          | 8    |
| ผู้รับโอนผลประโยชน์       | 9    |
| ตารางประมาณการชำระ        | 9    |
| การตั้งค่า                | 10   |
| ตั้งค่าเปลี่ยนรหัสผ่าน    | 10   |
| ตั้งค่าจัดการอุปกรณ์      | 11   |
| ตั้งค่าจัดการการแจ้งเตือน | 11   |
| ตั้งค่าแสดงเลขบัญชี       | 12   |
| ออกจากระบบ                | 12   |

### สมัครใช้บริการ

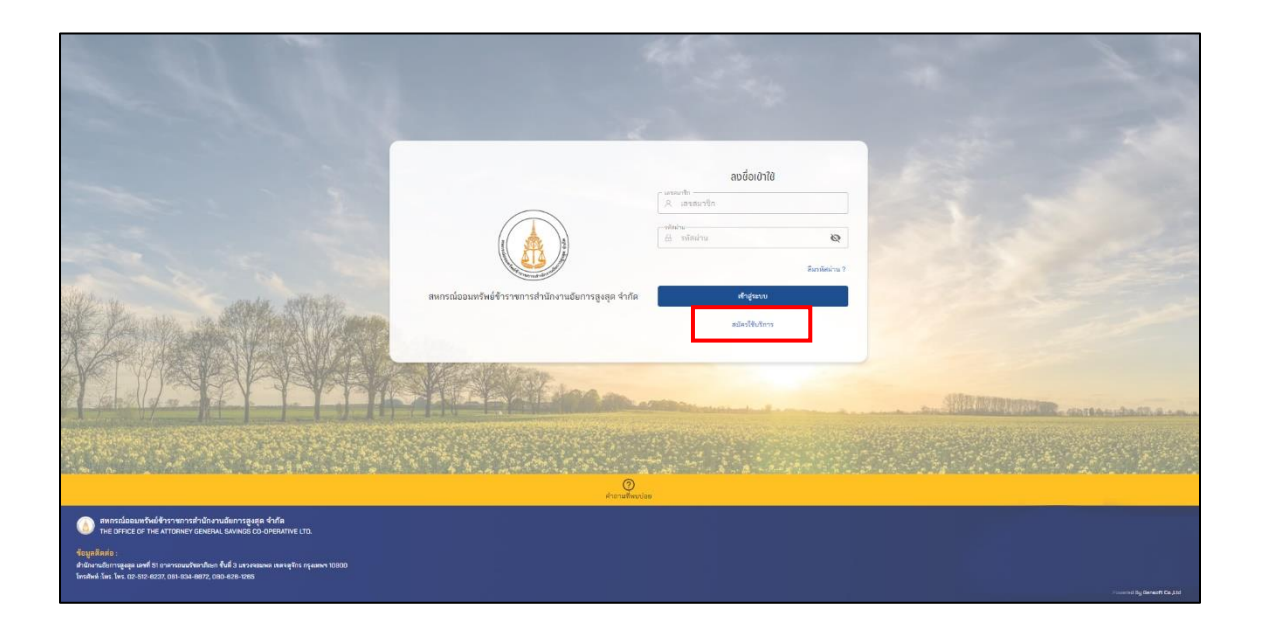

1. สำหรับการใช้งานครั้งแรกจะต้อง สมัครสมาชิกก่อน โดยกดที่ "สมัครสมาชิก"

|     |                              |                       |               |                            | ไทย ~ |
|-----|------------------------------|-----------------------|---------------|----------------------------|-------|
|     |                              | (เลขสมาชิก            | งชื่อเข้าใช้  |                            |       |
|     | ย็นยันข้อมูล<br>ข้อมูลสมาชิก |                       |               | สมาชิก<br>เพิ่ม<br>พัสน่าน |       |
|     | เลขสมาชิก                    |                       |               | ์สผ่าน ?                   |       |
| акл | หมายเลขบัตรประจำตัวประชาชน   |                       |               |                            |       |
|     |                              | ยกเล็ก                | ตรวจสอบข้อมูล |                            |       |
|     |                              | (?)<br>คำถามที่พบบ่อย |               |                            |       |

- 2. กรอกเลขสมาชิก
- 3. กรอกเลขบัตรประชาชน
- 4. กดตรวจสอบข้อมูล

| ยืน | ยันข้อมูล                                                                           |        |  |
|-----|-------------------------------------------------------------------------------------|--------|--|
| I   | ข้อมูลสมาชิก                                                                        |        |  |
|     | เลขสมาชิก :<br>หมายเลขบัตรประจำตัวประชาชน :                                         |        |  |
|     | หมายเลขโทรศัพท์                                                                     |        |  |
|     | อีเมล                                                                               |        |  |
|     | กรอกรหัสผ่าน                                                                        | Ø      |  |
|     | ยืนยันรหัสผ่าน                                                                      | ø      |  |
|     | *รหัสผ่านต้องใช้ตัวพิมพ์ใหญ่ พิมพ์เล็ก และตัวเลขอย่างน้อยหนึ่งตัว ตัวอย่าง Aa123456 |        |  |
|     | ยกเลิก                                                                              | ยืนยัน |  |

- 5. กรอกหมายเลขโทรศัพท์
- 6. กรอกอื่เมล
- 7. กรอกรหัสผ่าน (รหัสผ่านจะต้องมี ตัวอักษร ตัวพิมพ์ใหญ่อย่างน้อยหนึ่งตัว และตัวเลข)
- 8. ยืนยันรหัสผ่านอีกครั้ง
- 9. กดยืนยันเพื่อสมัครใช้บริการ

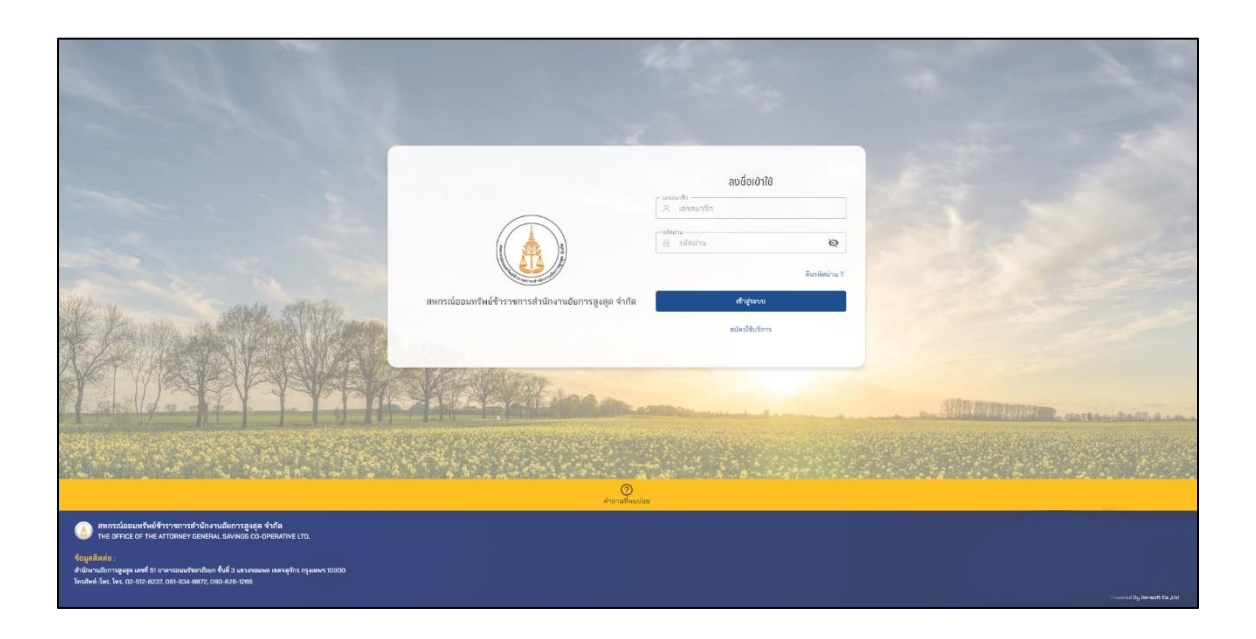

- 1. กรอกข้อมูลเลขทะเบียนสมาชิก (Username)
- กรอกเลขรหัสผ่านที่ตั้งไว้ หรือเลขบัตรประชาชน (Password)
- 3. ตัวเลือกลืมรหัสผ่านในกรณีลืมรหัสผ่านเพื่อขอรีเซ็ตรหัสผ่าน
- 4. ปุ่มเข้าสู่ระบบ เมื่อกรอก รหัสสมาชิก กับ รหัสผ่านแล้ว
- 5. สมัครใช้บริการ สำหรับการใช้งานครั้งแรกจะต้องสมัครสมาชิกก่อน

### หน้าหลัก

| 9            | แลขสมาชิก                         |
|--------------|-----------------------------------|
|              | หน้าหลัก                          |
| ۶Å           | หุ้น                              |
| A            | เรียกเก็บประจำเดือน               |
| *a<br> }     | การะคาบระกน<br>สิทธิ์กู้โดยประมาณ |
| 9.           | ผู้รับโอนผลประโยชน์               |
| ĩ            | ปันผล - เฉลี่ยคืน                 |
|              | ดาราชี่ะมาณการขำระ                |
| •            | เงินฝาก                           |
| <b>.</b><br> | เงินกู้<br>ใบเสร็จ                |
|              |                                   |
| 000          | <ul> <li></li></ul>               |

- 1. ส่วนของการกดเข้าไปดูข้อมูลของผู้ใช้
- 2. การแจ้งเตือน แสดงแจ้งเตือนทั่วไปและแจ้งเตือนธุรกรรม
- ส่วนของเมนูตัวเลือกต่าง ๆ

| เงิ | น | ก้ |
|-----|---|----|
|     |   | ย  |

| 0           | (แลงสมาชิก:         | ចើមវត្តិ<br>មជីវាមថា / ដើមព្រី |  |
|-------------|---------------------|--------------------------------|--|
| 1           | หน้าหลัก            |                                |  |
| 1           | หุ้น                | นนี้รวมบุกกัญญา                |  |
|             | เรียกเก็บประจำเดือน | ข้อเราะอการปัญชีภัณน 🖍         |  |
|             | ภาระค้ำประกัน       | 😸 ម្នាមនិង វិនីត្រូវ។          |  |
|             | สิทธิ์กู้โดยประมาณ  | ender a101-2584000040 7        |  |
| <b>[</b> 2] | ผู้รับโอนผลประโยชน์ | วันที่กับสัญญา: 05 ก.ม. 2564   |  |
| -           | ป็นผล - เฉลี่ยคืน   | 24 รพริษฎี: 16.000.00 บาท      |  |
|             | ตารางประมาณการข้าระ | ะวลที่งหมด: 0/6 เวล            |  |
|             | เงินฝาก             | ชาระตอเลอบ: 2,265/00 บาท       |  |
|             | ເຈີນກູ້             | 1                              |  |
| F           | ໃນເສຈີຈ             | a start form                   |  |
|             |                     | r ( seg) ( seg) (              |  |
|             |                     | 201256300440                   |  |
|             |                     | วันที่ถุ้มกับการ 25 ธ.ศ. 2583  |  |
|             |                     | วงเรียนี้: 138,200,00 บาท      |  |
| 0200        |                     | สามที่ระบบ: 9/72 สาม           |  |
| 000         | () C                | 4ำระไม่เสียน: 1,920,00 บาท     |  |
| ιπέ         | and a service of    | หนี่คงเหลือ : 120,920.00 บาท   |  |

- 1. คลิกเลือกเมนูเงินกู้ เพื่อเปิดหน้าเงินกู้
- 2. ส่วนแสดงรายการบัญชีของผู้ใช้งาน
- ส่วน คลิกเพื่อเข้าดูรายละเอียดของบัญชี

## รายละเอียดบัญชีเงินกู้

| < ย้อนกลับ ฉุกเฉิน         |             |                              |                        |                   |                  |                               |
|----------------------------|-------------|------------------------------|------------------------|-------------------|------------------|-------------------------------|
| หน็คงเหลือ 10              | 00.00%      | <b>16,000</b><br>หนึ่คงเหลือ | .00 <b>U</b> NN        |                   |                  |                               |
| เลขสัญญา : ฉ101-25         | 64000040    | วงเงินรุ่                    | )ู้ :    16,000.00 บาท |                   |                  |                               |
| วันที่เริ่มสัญญา : 05      | 5 ก.พ. 2564 | <b>3</b>                     | มูลค้ำประกัน           |                   |                  |                               |
| <b>4</b> 30 :              | 0/6         | -                            |                        |                   | 2. 🔺             | เอกสารรายการเคลื่อนไหวเงินกู้ |
| ขำระต่อเดือน : <b>2,</b> 6 | 667.00 บาท  |                              |                        |                   |                  | () ยังบหลัง 24 เด็จบ          |
| 4                          |             |                              |                        | ช่วงเวลา :        | วันที่เริ่มต้น 💾 | วันที่สิ้นสด 🛱                |
| r. d.t.                    |             | ເວັດເປັນ (ແຕນ)               | การเริ่ม (แรม)         |                   |                  | นนี้อนแล็ก (และ)              |
| วนททารายการ                | รายการ      | เงนตน (บาท)                  | ดอกเบย (บาท)           | ยอดทารายการ (บาท) | เลขทเบเสรจ       | หนคงเหลอ (บาท)                |
| 05 n.w. 2564               | เบิกเงินกู้ | 16,000.00                    | 0.00                   | 16,000.00         |                  | 16,000.00                     |
| ทั้งหมด 1                  |             |                              |                        |                   |                  | 1                             |

- 1. ส่วนแสดงรายการเคลื่อนไหวของบัญชี
- ส่วนดาวน์โหลดรายการเคลื่อนไหวบัญชีเงินกู้ (ไฟล์ PDF)
- ส่วนเพื่อดูข้อมูลค้ำประกันกับข้อมูลผู้ค้ำประกัน

### หุ้น

| 8          | เลขสมาชิก :                                              | Ą       | น<br>วาหลัก / พัน                                                                                           |                   |     |                   |                           |                            |
|------------|----------------------------------------------------------|---------|----------------------------------------------------------------------------------------------------|-------------------|-----|-------------------|---------------------------|----------------------------|
| ***<br>*** | หน้าหลัก<br>ชุ้น<br>เรียกเก็บประจำเดือน<br>ภาระค้าประกัน |         | าหลด 7 ซุน<br>(รู้นี้มี <b>61,000.0</b><br>(รู้นสะสม<br>อดยกมาสินปี : 25,000.00 1<br>นรายเดือน : 1,000.00 1 | חורט D UNN        |     |                   | 3                         | 2 เอกสารรายการเคลื่อนใหญ่น |
| 8          | สทองูเคยบระม แล                                          | <b></b> | 2                                                                                                    |                   |     | +                 | วงเวลา : วันที่เริ่มดัน 5 | 3 วันที่สิ้นสุด            |
| 2          | ง<br>ปันผล - เฉลี่ยคืน                                   |         | รันที่ทำรายการ                                                                                              | รายการ            | 47B | ยอดทำรายการ (บาท) | หุ้นสะสม (บาท)            | เลขที่ใบเสร็จ              |
|            | ตารางประมาณการชำระ                                       | -       | 28 ม.ศ. 2564                                                                                                | ส่งหุ้นประจำเดือน | 79  | 1,000.00          | 61,000.00                 | 640100000819               |
|            | เงินฝาก                                                  |         | 28 s.a. 2563                                                                                                | ส่งหุ้นประจำเสือน | 78  | 1,000.00          | 60,000.00                 |                            |
|            | ເຈີນກູ້                                                  |         | 28 w.u. 2563                                                                                                | ส่งหุ้มประจำเลือน | 77  | 1,000.00          | 59,000.00                 |                            |
|            | ใบเสร็จ                                                  |         | 28 R.A. 2563                                                                                                | ส่งพุ้มประจำเสือน | 76  | 1,000.00          | 58,000.00                 |                            |
|            |                                                          |         | 28 n.u. 2563                                                                                                | ส่งพุ้มประจำเสือน | 75  | 1,000.00          | 57,000.00                 |                            |
|            |                                                          |         | 28 a.a. 2563                                                                                                | ส่งพุ้มประจำเลือน | 74  | 1,000.00          | 56,000.00                 |                            |
|            |                                                          |         | 28 n.a. 2563                                                                                                | ส่งหุ้นประจำเดือน | 73  | 1,000.00          | 55,000.00                 |                            |
|            |                                                          |         | 28 มี.u. 2563                                                                                               | ส่งหุ้นประจำเดือน | 72  | 1,000.00          | 54,000.00                 |                            |
|            |                                                          |         | 28 N.A. 2563                                                                                                | ส่งหุ้นประจำเดือน | 71  | 1,000.00          | 53,000.00                 |                            |
|            |                                                          |         | 28 เม.ย. 2563                                                                                               | ส่งหุ้นประจำเดือน | 70  | 1,000.00          | 52,000.00                 |                            |
| 000        | (\$) C+                                                  |         | ทั้งหมด : 22                                                                                                |                   |     |                   |                           | 123>                       |

- 1. คลิกเลือกเมนูหุ้น เพื่อเปิดหน้าหุ้น
- 2. ส่วนแสดงรายการเคลื่อนไหวของบัญชี
- ส่วนดาวน์โหลดรายการเคลื่อนไหวหุ้น (ไฟล์ PDF)

# ภาระค้ำประกัน

| ,                                |                                   |    |  |
|----------------------------------|-----------------------------------|----|--|
| វាររិល្                          | ฉุกเฉิน                           |    |  |
| ลขสัญญา : 201256300440           | เลขสัญญา : จ101-256400004         | 10 |  |
| งเงินกู้ : <b>138,200.00 บาท</b> | วงเงินกู้ : <b>16,000.00 บา</b> ร | и  |  |
|                                  |                                   |    |  |
|                                  |                                   |    |  |
|                                  |                                   |    |  |

## เรียกเก็บประจำเดือน

| <b>เรียกเก็บประจำเดือน</b><br>หน้าหลัก / เรียกเก็บประจำเดือน |                                                                                                    |
|--------------------------------------------------------------|----------------------------------------------------------------------------------------------------|
|                                                              | พฤศจิกายน 2563         เรียกลูในเรียกเก็บ           28,154.00 บาท         ยอดเรียกเก็บ           เลจที่ในเรียกเก็บ : 6311000115         6311000115                  |
|                                                              | ค่าหุ้นรายเดือน<br>ยอดเรียกเก็บ : <b>1,500.00 บาท</b><br>คงเหลือ : 0.00 บาท                                                                                         |
|                                                              | <b>เงินกู้สามัญ</b><br>ยอดเรียกเก็บ : <b>19,229.50 บาท</b><br>เลขสัญญา : สป6200246<br>เงินต้น : 8,100.00 บาท ดอกเบี้ย : 11,129.50 บาท<br>คงเหลือ : 2,248,684.75 บาท |

## ใบเสร็จ

| <b>ໃບເสร็ວ</b><br>ທນັ∩หลัก ∕  ໂບເສຈັຈ         |                                                                                                    | มกราคม 2564 🗡     |  |
|-----------------------------------------------|----------------------------------------------------------------------------------------------------|-------------------|--|
| มม<br>ออดเ<br>เลงที่ใน<br>วันที่ใน            | ราคม 2564<br>3,754.64 บาท<br><sup>จิน</sup><br>มสร้า : 6401000805<br>เสร็า : 28 ม.ค. 2564                            | 📮 เรียกคู่ใบเสร็จ |  |
| ค่ำ)หุ้<br>ยอดเงี<br>คงเหลี                   | <b>นรายเดือน</b><br>แ:1 <mark>,000.00 บาท</mark><br>อ: 61,000.00 บาท                                                 | เรียกลูไบเสร็จ 🚔  |  |
| สามั<br>ยอดเงิ<br>เลขสัญ<br>เงินตัน<br>คงเหล็ | <b>ญ</b><br>ม.: <b>2,754.64 บาท</b><br>เญา: 201256300440<br>: 1,920.00 บาท ดอกเบี้ย: 834.64 บาท<br>อ: 120,920.00 บาท | เรียกดูใบเสร็จ 🕌  |  |
|                                               |                                                                                                    |                   |  |

### ปันผล - เฉลียคืน

| <b>ปี 2563</b><br>เงินปันผล :<br>เงินเฉลี่ยคืน :<br>รวมเงินปันผล - เฉลี่ย<br>คืน :<br>วมหัก<br>สสอค. : 5,240.00 | 25,533.50 บาท<br>10,805.00 บาท<br><b>6,338.50 บาท</b> |
|----------------------------------------------------------------------------------------------------|-------------------------------------------------------|
| เงินปันผล:<br>เงินเฉลี่ยคืน:<br>รวมเงินปันผล-เฉลี่ย 3<br>คืน:<br>วมหัก<br>สสอค.: 5,240.00                       | 25,533.50 ບາກ<br>10,805.00 ບາກ<br><b>6,338.50 ບາກ</b> |
| เงินเฉลี่ยคืน :<br>รวมเงินปันผล - เฉลี่ย<br>คืน :<br>วมหัก<br>สสอค. : 5,240.00                                  | 10,805.00 บาท<br><b>6,338.50 บาท</b>                  |
| รวมเงินปันผล - เฉลี่ย<br>คืน :<br>วมหัก<br>สสอค. : 5,240.00                                                     | 6,338.50 บาท                                          |
| วมหัก<br>สสอค.: 5,240.00                                                                                        |                                                       |
| สสอค.: 5,240.00                                                                                                 |                                                       |
|                                                                                                    | บาท                                                   |
| สส.ชสอ. : 4,820.00                                                                                              | บาท                                                   |
| หักชำระหนี้ : 23,800.0                                                                                          | 0 บาท                                                 |
| รวมหัก : 33,860.0                                                                                               | D บาท                                                 |
| การรับเงินปันผล —                                                                                               |                                                       |
| จ่ายเช็ค                                                                                                    |                                                       |
| เลขบัญชี : -                                                                                                    |                                                       |
| จำนวนเงิน : <b>2,478.50</b>                                                                                     | ) บาท                                                 |

# ผู้รับโอนผลประโยชน์

| oo - aija .                                                        | 00 - aija .                                                         |                                                                     |
|--------------------------------------------------------------------|---------------------------------------------------------------------|---------------------------------------------------------------------|
| โดส่วน: 100,000 บาท                                                | สดสวน: 100,000 บาท                                                  | สดสวน: หลงจากจายไหลาดบทใและ2แลว                                     |
| <b>1อยู่</b> :<br>32 ถ.ศิรีเกษม แขวงบางไผ่ เขตบางแค กทม. 10160     | <b>ที่อยู่</b> :<br>45 ซ.ศิรีเกษม 11 แขวงบางไผ่ เขตบางแค กทม. 10160 | <b>ที่อยู่</b> :<br>43 ช.ศิริเกษม 11 แขวงบางไผ่ เขตบางแค กทม. 10160 |
| ชื่อ - สกุล :                                                      |                                                                     |                                                                     |
| สัดส่วน : แบ่งส่วนที่เหลือให้ลำดับที่ 3และ4 เท่าๆกัน               |                                                                     |                                                                     |
| <b>า่อยู่</b> :<br>13 ซ.ศิริเกษม 11 แขวงบางไผ่ เขตบางแค กทม. 10160 |                                                                     |                                                                     |
|                                                                    |                                                                     |                                                                     |

### ตารางประมาณการชำระ

| จำนวนเงินที่ขอกู้ : |                         |        | วันที่เริ่มต้นชำระ : | 2020/12/31     | <u> </u> | คำนวณการชำระ |
|---------------------|-------------------------|--------|----------------------|----------------|----------|--------------|
| ประเภทเงินกู้ :     | เงินกู้สามัญหุ้นค้ำใหม่ | $\vee$ | ระบุจำนวนงวด         | ระบุชำระต่องวด |          |              |
| อัตราดอกเบี้ย :     | 6                       |        | จำนวนงวด :           |                |          |              |
| รูปแบบการชำระ :     | คงยอด                   | $\vee$ |                      |                |          |              |
|                     |                         |        |                      |                |          |              |
|                     |                         |        |                      |                |          |              |

# การตั้งค่า

| 8             | เลขสมาชี 712        |
|---------------|---------------------|
|               | หน้าหลัก            |
| 26 <b>9</b> 1 | หุ้น                |
|               | เรียกเก็บประจำเดือน |
| <b>8</b> 8    | ภาระค้ำประกัน       |
|               | สิทธิ์กู้โดยประมาณ  |
| 9             | ผู้รับโอนผลประโยชน์ |
| 5             | ปันผล - เฉลี่ยคืน   |
|               | ตารางประมาณการขำระ  |
| 6             | เงินฝาก             |
|               | เงินกู้             |
| Ē             | ใบเสร็จ             |
|               |                     |
|               |                     |
|               |                     |
|               |                     |
| 001           | © D                 |
| เหยู          | ตั้งต่า ออกจากระบบ  |

ในเมนูตั้งค่า มีเมนูให้ผู้ใช้ได้เลือกการตั้งค่าได้ เช่น เปลียนภาษา เปลียนรหัสผ่าน หรือดูการเข้า สู้ระบบของผู้ใช้ได้ว่าเข้าใช้งานจากที่ไหน

# ตั้งค่าเปลี่ยนรหัสผ่าน

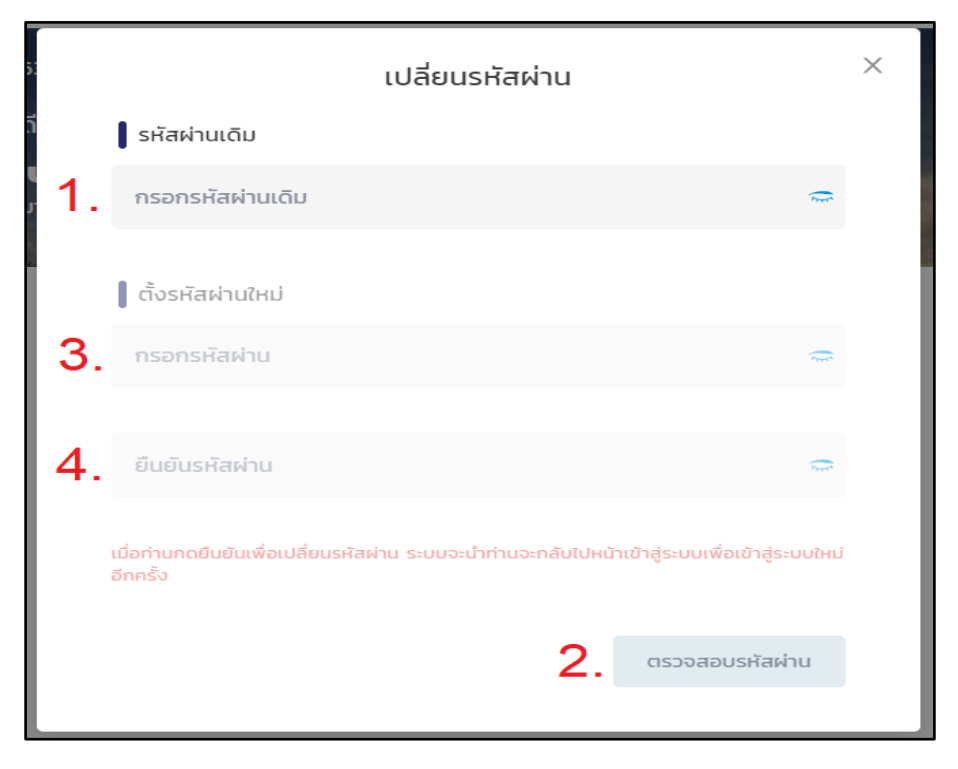

กดเมนูตั้งค่าแล้วเลือกเปลี่ยนรหัสผ่านจะแสดงหน้าจอดังภาพ

- 1. กรอกรหัสผ่านเดิม
- 2. กดตรวจสอบรหัสผ่าน

- 3. กรอกรหัสผ่านใหม่
- 4. กรอกยืนยันรหัสผ่าน
- 5. กดยืนยัน

# ตั้งค่าจัดการอุปกรณ์

| จัดก | ารอุปกรณ์                                                       |            |
|------|-----------------------------------------------------------------|------------|
| •    | Chrome (86.0.4240.193) (เครื่องนี้)<br>13 พ.ย. 2563 10:27:48 น. | เครื่องนี้ |
|      | samsung SM-G965F<br>30 в.я. 2563 19:44:13 ц.                    |            |

กดเมนูตั้งค่าแล้วเลือกเมนูจัดการอุปกรณ์จะแสดงดังภาพ

ในหน้าจัดการอุปกรณ์จะแสดงข้อมูลการเข้าสู่ระบบ และประวัติการเข้าสู่ระบบ ว่าผู้ใช้ได้เข้าสู่ ระบบที่เครื่องใด และแสดงวันเวลาการเข้าสู่ระบบ

### ตั้งค่าจัดการการแจ้งเตือน

| เ <mark>การการแจ้งเตือน</mark><br>เหลัก ∕ จัดการการแจ้งเดือน |  |
|--------------------------------------------------------------|--|
| <b>วัดการการแจ้งเตือน</b>                                    |  |
| แจ้งเดือนผ่านอีเมลเมื่อมีการเข้าสู่ระบบ                      |  |
| แจ้งเดือนข่าวสาร                                             |  |
| แจ้งเดือนธุรกรรม                                             |  |
|                                                              |  |
|                                                              |  |

กดเมนูตั้งค่าแล้วเลือกเมนูจัดการการแจ้งเตือนจะแสดงดังภาพ

ในหน้านี้จะเป็นการตั้งค่าการแจ้งเตือนทั้งหมด ผู้ใช้สามารถเลือกเปิดปิดการแจ้งเตือนได้

# ตั้งค่าแสดงเลขบัญชี

| B (และสมาชิก                                                                                                | ศุกร์ 02 เมษายน 2021<br>อรุณศวัลที่ |                | การแจ้งเดือ                                                       |
|----------------------------------------------------------------------------------------------------|-------------------------------------|----------------|-------------------------------------------------------------------|
| A ภาษา ไทย ~                                                                                                | <b>เลงหมาจิก: 00004712</b>          |                | 🕝 ข้อมูลการเข้าใช้งาน                                             |
| B เปลี่ยนรหัสผ่าน<br>22 เสี่ยนระสัสผ่าน                                                                     | 💼 เงินฝาก 🔒                         | เงินกู้ 🕬 หุ้น | อุปกรณ์ที่ใช้งาน<br>• 📎 Chrome (88.0.4389.1<br>ส่วสะ 1 บาร์ชีนสัว |
| ¦ช เบลขนรพล PIN<br>⊒_ จัดการอุปกรณ์                                                                         |                                     |                |                                                                   |
| จัดการการแจ้งเดือน                                                                                          | 慮 ບ່າວສາຣແລະປຣະຜາສັມພັບຣ໌           |                |                                                                   |
| 🙀 ลดขนาดต่วอกษร<br>👼 ] เปิดใช้งาน Touch ID / Face ID                                                        |                                     |                |                                                                   |
| 🗍 แสดงเลขบัญชีบางส่วน 🌑                                                                                     |                                     |                | ionssu                                                            |
| <ul> <li>ด้าอามที่หบน่อย</li> <li>เวอร์ชั่นแอปงติเตชัน</li> <li>แสดะบอดเงินที่หน้า</li> <li>หลัก</li> </ul> |                                     |                | Bansudinkunda                                                     |
| # <b>()</b> D                                                                                               |                                     |                |                                                                   |

ในส่วนการตั้งค่า แสดงเลขบัญชีบางส่วน เราสามารถเปิดปิดแสดงหมายเลขบัญชีได้ว่าจะแสดง หมายเลยบัญชีแบบเต็มหรือจะเลือกแสดงเฉพาะบางส่วน

#### ออกจากระบบ

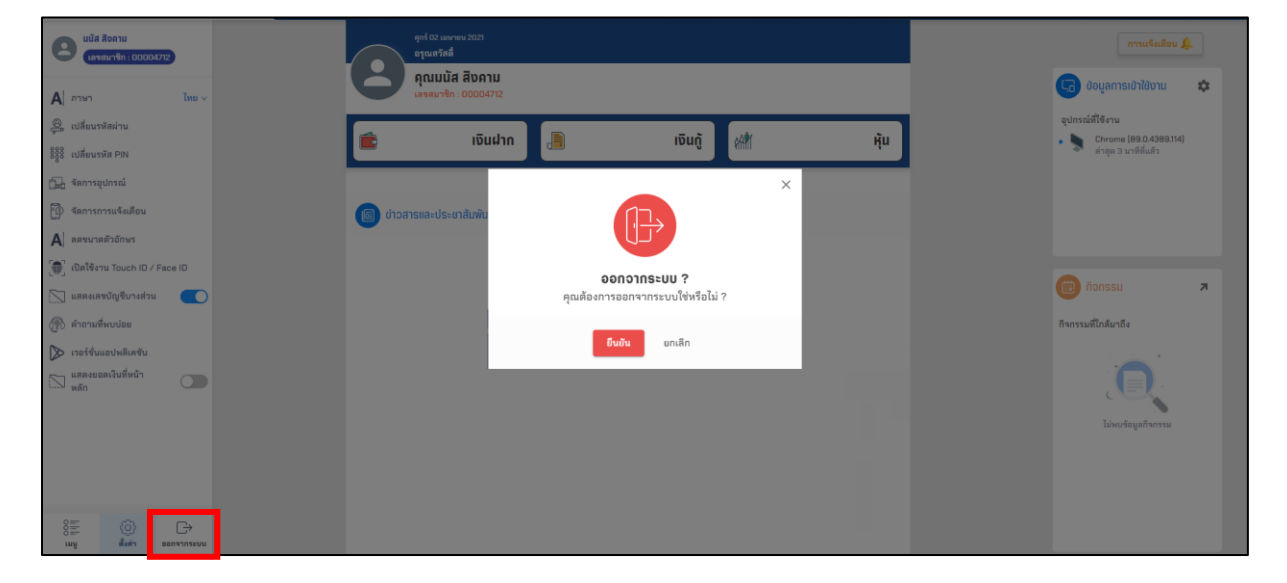

การออกจากระบบเพียงแค่คลิกปุ่มออกจากระบบที่อยู่ถัดจากปุ่มตั้งค่าคือปุ่ม ออกจากระบบ จะมีหน้าต่างแสดงขึ้นมาถามว่าต้องการออกจากระบบหรือไม่ ถ้าต้องการออกจากระบบให้คลิก ยืนยัน